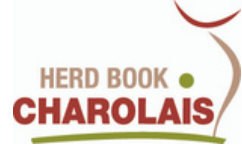

# MODERNISATION DES CONCOURS VEAUX MÂLES

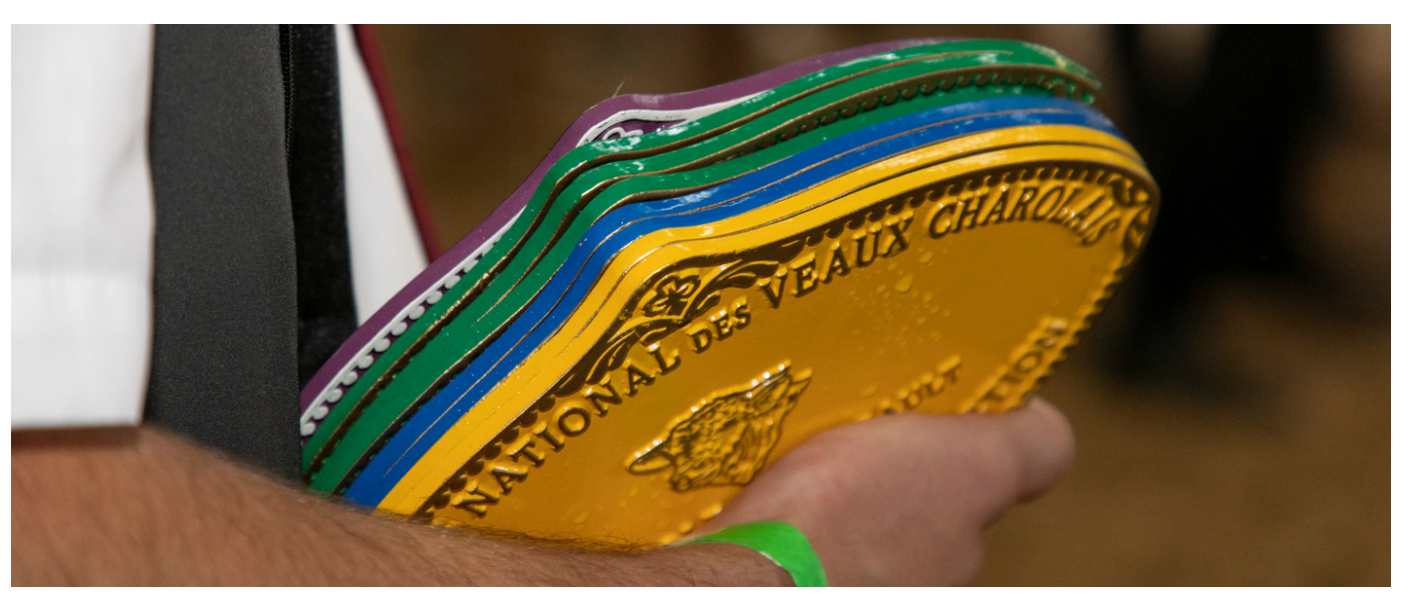

### UNE SEGMENTATION DE L'OFFRE POUR UNE LECTURE SIMPLIFIÉE

Basée sur une segmentation inédite, cette présentation s'appuie sur trois catégories mettant en avant les qualités recherchées par les éleveurs et la filière

VALORISATION LISIBILITÉ PROMOTION

## DESCRIPTION DES TROIS CATÉGORIES VEAUX MÂLES

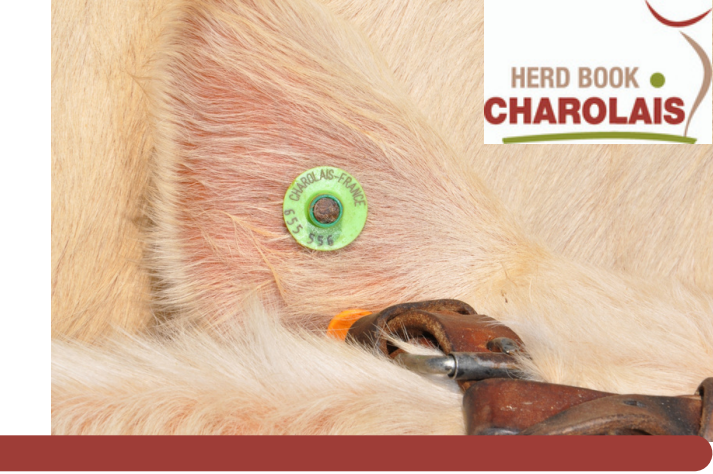

### La catégorie : GRANDS RACEURS

schéma existant

- Veaux de l'année (nés à partir du 01/12/n-1)
- Veaux d'automne (nés du 01/08/n-1 au 30/11/n-1)

### La catégorie : SELECTION BIEN NAÎTRE <u>sur déclaratif</u> <u>éleveur</u>

Conditions d'accès :

- IFNAIS (Père + Mère)/2 >= à 95 avec un IFNAIS >= à 85 obligatoire (pour père et mère)
- ISU >= à 95

Le génotypage présentant les index officiels du veau : IFNAIS>= à 95 pourra être pris en compte si les index des parents ne correspondent pas aux critères obligatoires mentionnés ci-dessus. Indexation prise en compte : aôut/septembre 2023

Regroupement des veaux de l'année et des veaux d'automne

La catégorie : **TROPHEE VIANDE <u>sur déclaratif éleveur</u>** 

Regroupement des veaux de l'année et des veaux d'automne

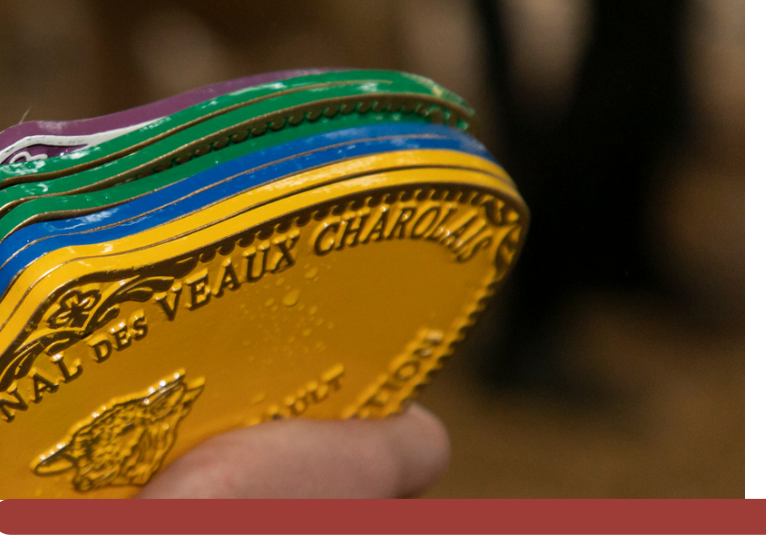

### ZOOM ÉLIGIBILITÉ Sélection bien naître & Super Finale Moulins

CI-DESSOUS DES EXEMPLES D'ÉLIGIBILITÉ À LA CATÉGORIE SÉLECTION BIEN NAÎTRE :

Pour un veau issu d'une mère possédant un ISU >= à 95 :

IFNAIS Père 85 + IFNAIS Mère 110 : 195/2 = moyenne de 97.5

dans ce cas, le veau est éligible à concourir dans la catégorie Sélection Bien Naître

IFNAIS Père 80 + IFNAIS Mère 115 : 195/2 = moyenne 97.5

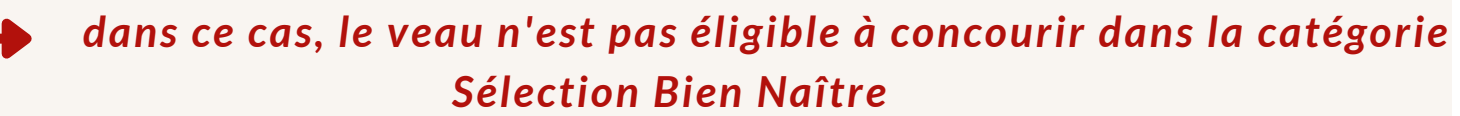

SAUF SI, le veau génotypé et ses index officiels présentent un IFNAIS >= à 95

#### 8 CATÉGORIES SERONT PROPOSÉES À LA SUPER FINALE DE MOULINS

- Veaux de l'année Grands Raceurs nés à partir du 01/12/n-1
- Veaux d'automne Grands Raceurs nés du 01/08/n-1 au 30/11/n-1
- Veaux Sélection Bien Naître nés à partir du 01/08 n-1
- Veaux Trophée Viande nés à partir du 01/08/n-1
- Veaux femelles de l'année
- Veaux femelles d'automne
- Mâles adultes
- Femelles adultes

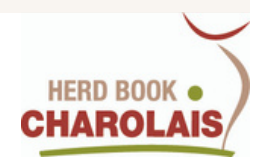

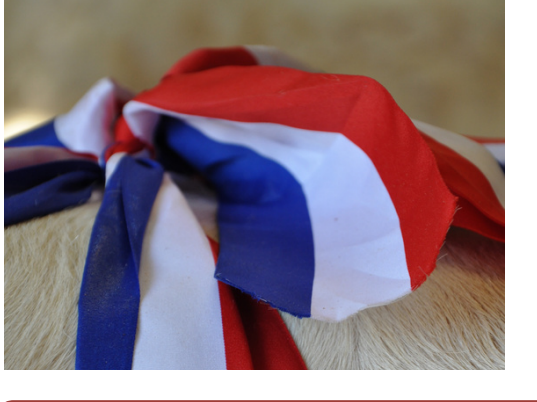

## MODE D'EMPLOI -INSCRIPTIONS LOGICIEL CONCOURS 2023

### **01** J'ACCÈDE AU SITE WEB DU LOGICIEL CONCOURS

J'ouvre mon navigateur habituel (Google Chrome, Internet Explorer, Mozilla Firefox, Safari...) et je saisis l'adresse :

https://concours.charolaise.fr

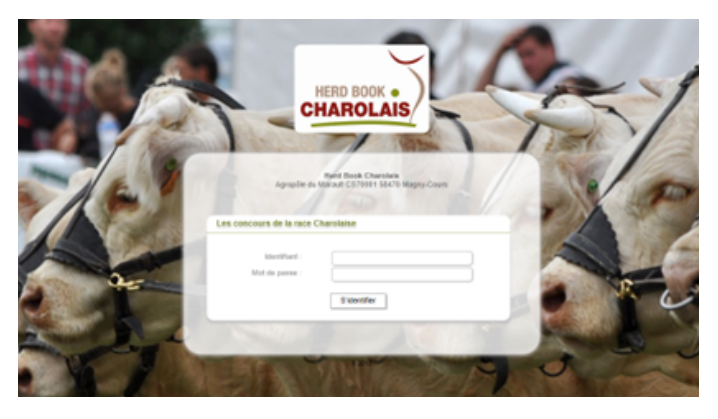

# 02 JE M'IDENTIFIE

C'EST MA PREMIERE CONNEXION

Si vous ne vous êtes encore jamais connecté à notre site, votre identifiant correspond à votre n°de cheptel sur 8 chiffres, par exemple : 98123456

Votre mot de passe est également votre n° de cheptel préfixé de FR, par exemple FR98123456. Par mesure de sécurité, vous changerez votre mot de passe dès votre 1ère connexion.

Si vous avez oublié votre mot de passe, vous pouvez contacter le HBC

### **03** JE CHOISIS MON CONCOURS

#### A LA CONNEXION

Après m'être connecté, une liste de concours m'est proposée. Je sélectionne le concours qui m'intéresse et je clique sur le bouton : **"Fermer"** 

| Sélectionner mon concours par défaut                                                                                                    |
|----------------------------------------------------------------------------------------------------|
| Concours                                                                                                    |
| Concours Charolais Sud Massif Central (samedi 3 septembre 2022)     ARRAS (vendredi 10 juin 2022)                                                                                                    |
| Super de Moulins - Finale Nationale (jeudi 2 décembre 2021) Concours Général Agricole de Moulins (jeudi 2 décembre 2021)                                                                                                    |
| Concours de reproducteurs Charolais de Saint Amand Montrond (jeudi 25 novembre 2021)     O Concours Interdépartemental de Boussac (samedi 20 novembre 2021)                                                                                                    |
| Concours Interdépartemental Charolais de Semur en Auxois (mardi 16 novembre 2021) TECHELEVAGE (mardi 16 novembre 2021)                                                                                                    |
| Concours interdépartemental reconnu de reproducteurs charolais inscrits à Alençon (samedi 13 novembre 2021)     Coixe de Bathal - Charolais an félé (sumoil 13 novembre 2021)                                                                                                    |
| Concerning of the second second |
| Concours Charolus de 31 Gervins de Auvergene (sameoi 6 novembre 2021)     Cla Châtre (jeudi 4 novembre 2021)                                                                                                    |
| O LES CONVIVIALES D'AUTOMNE BRESSUIRE (leudi 4 novembre 2021)                                                                                                    |

#### JE N'AI PAS SELECTIONNE LE BON CONCOURS --> JE VEUX CHANGER DE CONCOURS

je clique sur le bouton : **"Sélectionner un autre concours"** 

Sélectionner un autre concours

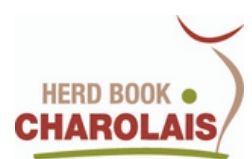

# **04** LES SERVICES DE LA PAGE D'ACCUEIL DU SITE

Après avoir choisi votre concours, vous accéderez à la page d'accueil du site vous proposant tous les services pour inscrire vos animaux

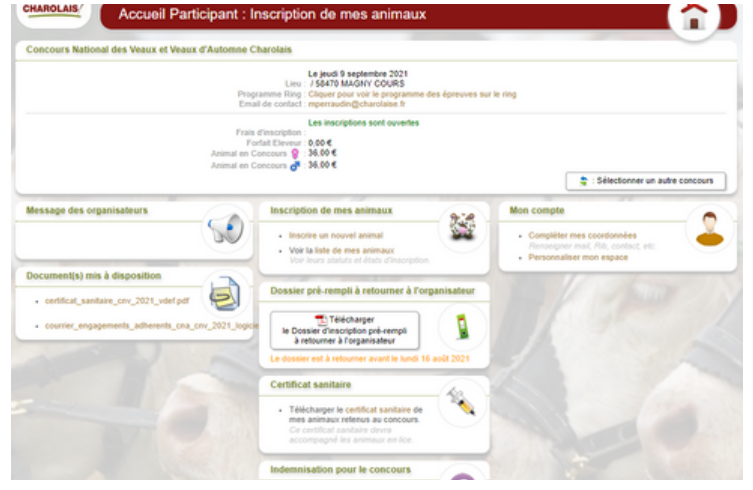

### 05 JE METS MES DONNÉES PERSONNELLES À JOUR

- Compléter mes coordonnées Renseigner mail, Rib, contact, etc.
- Personnaliser mon espace

### JE CHANGE MON MOT DE PASSE A LA PREMIERE CONNEXION

Je clique sur : "Compléter mes coordonnées"

Dans l'écran qui se présente, je saisis les zones obligatoires qui ne sont pas encore renseignées : "Nom", "Prénom", "CP/Ville" et je saisis un nouveau mot de passe, et je clique sur le bouton **"Enregistrer".** 

### JE MODIFIE OU COMPLETE MES INFORMATIONS PERSONNELLES

Je clique sur : "Compléter mes coordonnées"

Dans l'écran qui s'ouvre, je modifie ou complète mes informations personnelles (mail, téléphone...) puis je clique sur le bouton **"Enregistrer".** 

### 0Ù TROUVER LES INFORMATIONS SUR L'ORGANISATEUR DU CONCOURS

Cet icône vous indique l'espace dédié aux coordonnées de l'organisateur du concours, vous y trouverez l'email pour le contacter en cas de besoin

Dans l'espace documents mis à disposition, vous pourrez notamment y retrouver: le certificat sanitaire, le courrier d'engagements, le règlement du concours etc...

Document(s) mis à disposition

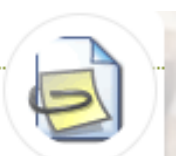

## **7** J'INSCRIS MES ANIMAUX

Pour inscrire vos animaux, vous accédez à l'écran d'inscription en cliquant sur "Inscrire un nouvel animal"

#### Inscription de mes animaux

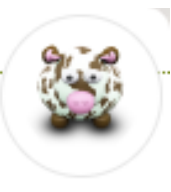

- · Inscrire un nouvel animal
  - Voir la liste de mes animaux Voir leurs statuts et états d'inscription.

1- Vous pouvez ainsi inscrire votre animal en saisissant son n° national à 10 chiffres

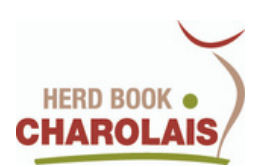

# **07** J'INSCRIS MES ANIMAUX (SUITE)

2- Vous pouvez également cocher la case correspondant au Prix Spécial souhaité: Prix d'Ensemble, Prix de Famille etc...

| Animal :                               | (FR)                                                  |
|----------------------------------------|-------------------------------------------------------|
|                                        | Titulaire O Suppléant                                 |
| En concours :                          | En Concours                                           |
| Burner Hors-concours :                 | O En Présentation                                     |
|                                        | O Jeune animal accompagnant sa mère                   |
|                                        | O Animal de boucherie                                 |
|                                        | O (autro)                                             |
| Performance<br>Sujet/Mère ?            | Performance SUJET 👻                                   |
| in (appique) souhaté(s) pour a nimal ; |                                                       |
| · · · · · · · · · · · · · · · · · · ·  | Affecter au prix COR Catégorie Grands Raceurs         |
|                                        | Affecter au prix CSBN Catégorie Sélection Bien Naitre |
|                                        | Affecter au prix PE PRIX d'Elevage                    |
|                                        | Affecter au prix PEF Prix d'Ensemble Femelles         |
|                                        | Affecter au prix PFM Prix de Familie par la Mère      |
|                                        |                                                       |

### **3- L'INSCRIPTION DE VOS VEAUX** MÂLES DANS UNE CATEGORIE

Suite à la modernisation des concours, au moment de votre inscription, vous devez **OBLIGATOIREMENT** préciser dans quelle catégorie(Grands Raceurs, Sélection Bien Naître ou Trophée Viande) vous souhaitez faire concourir votre veau.

Attention, un veau ne peut concourir que dans UNE SEULE CATEGORIE.

Si vous souhaitez engager votre veau dans la catégorie Sélection Bien Naître, vous devez vous assurez qu'il respecte les conditions d'accès. (voir pages 2&3)

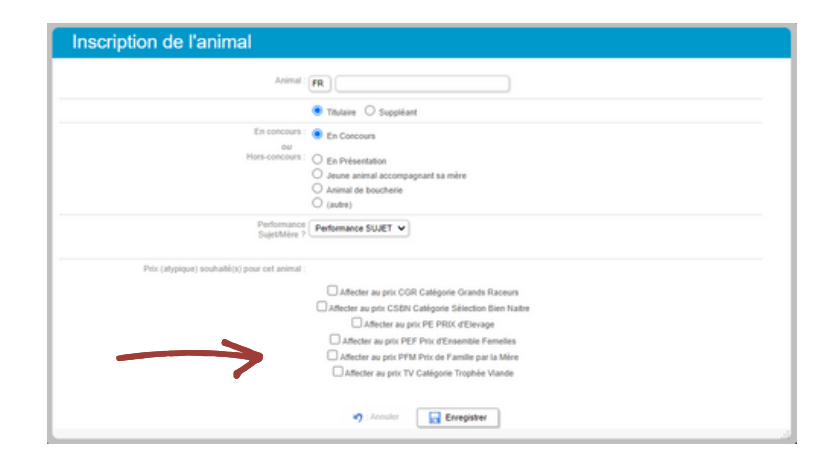

Ind Iaq con

Indiquer la catégorie dans laquelle vous souhaitez faire concourir votre veau mâle

# **07** J'INSCRIS MES ANIMAUX (SUITE)

Un message s'affiche à chaque enregistrement, qui vous permet de vérifier le N° de l'animal et le concours associé.

Après chaque inscription, vous êtes redirigé vers l'écran récapitulatif de l'ensemble de vos inscriptions.

Depuis cet écran, vous pouvez inscrire un nouvel animal en cliquant sur le bouton "Inscrire un nouvel animal"

COMME INDIQUÉ, IL FAUT COMPTER ENVIRON UNE VINGTAINE DE MINUTES POUR RÉCUPÉRER LES DONNÉES RELATIVES À VOS ANIMAUX

### JE CONSULTE LA LISTE DE MES ANIMAUX INSCRITS À UN CONCOURS

#### Inscription de mes animaux

Inscrire un nouvel animal

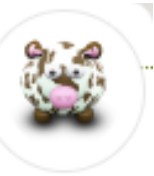

 Voir la liste de mes animaux Voir leurs statuts et états d'inscription.

Il suffit d'accéder à l'écran récapitulatif en cliquant sur **"Voir la liste de mes** animaux"

L'icône 📵 vous permet de repérer les erreurs sur les N° nationaux saisis. En effet, cet icône apparaît lorsque l'animal ne fait pas partie de votre élevage